# Actualizacion\_xlrs\_03\_09\_2019 Actualización 3 Septiembre 2019

### Muy importante, Leer antes de actualizar:

Generalmente es recomendable actualizar el firmware siempre que sea posible pero con excepciones importantes. Si su equipo ya esta en servicio (o en vuelo), funciona todo correctamente, ó no necesita nuevas funciones no es imprescindible actualizar. En este caso NO ACTUALICE el firmware.

Los cambios realizados en el firmware pueden afectar a algunas configuraciones especificas de cada aplicación, a veces no es posible garantizar que el sistema funcione exactamente igual a como lo tenia configurado.

Siempre que se actualiza el firmware por favor, antes lea detenidamente los cambios realizados, despues se debe testear de nuevo y al completo todo el sistema XLRS. Esto es imprescindible. La responsabilidad final del buen funcionamiento del conjunto, es del tecnico que lo testea y reconfigura y del piloto. Despues del test, el piloto debe verificar el buen funcionamiento del sistema antes de utilizarlo o volar.

#### Importante:

Si su equipo no dispone del receptor RXLRS, no debe actualizar su sistema.

Actualice el transmisor XLRS, Joysticks, Receptor RXLRS, RXVID y XOSD a la vez o fallaran algunas funciones.

#### Dispositivos actualizados:

GCSD4b, GCSD4, XPAD3b, XPAD3, XPAD2V2b, XPAD2V2, BTSD11, BTSD1, JOYLb, JOYRb,

Descargas Firmware y Versiones:

#### - Transmisores XLRS:

- GCSD4b\_V341b838.fir
- <u>GCSD4\_V341b838.fir</u>
- <u>XPAD3b\_V340b831.fir</u>
- <u>XPAD3 V340b831.fir</u>
- <u>XPAD2V2b V340b831.fir</u>
- <u>XPAD2V2\_V340b831.fir</u>

**Importante:** Antes de actualizar el dispositivo revise la versión de firmware correcta, si a cargado una versión "b" u otra diferente a su dispositivo este borrara la aplicación interna y el transmisor dejará de funcionar, tendrá que seguir estos pasos para volver a cargar el firmware correspondiente a su dispositivo: <u>Se ha borrado la APP del dispositivo ¿Que debo hacer?</u>.

#### Joysticks:

- <u>J0Y3Rb\_V345b304.fir</u>
- <u>J0Y3Lb\_V345b304.fir</u>
- <u>J0Y3R\_V345b304.fir</u>
- <u>J0Y3L\_V345b304.fir</u>

**Nota:** Actualice los joysticks solamente en los XPAD3,XPAD3b, GCSD4 y GCSD4b.

#### Receptores XLRS:

<u>RXLRS V450b1191.fir</u> (31/07/2019)

**Nota:** En el receptor RXLRS ahora los paquetes de telemetria XLRS se añaden automáticamente en los huecos de la telemetria Mavlink o datalink transparente, esto requiere que el sistema de telemetria ocupe como máximo entre 90-95% del ancho de banda.

Si la telemetria Mavlink o datalink ocupan el 100% del ancho de banda y no se pudiera ajustar, para que funcione

la telemetria XLRS debe añadir 1 o 2 paquetes "RX".

Para un optimo funcionamiento desde la pestaña DS/RXD17/TEL debe activar el parámetro TLM = ON y borrar los paquetes de "RX". Para eliminar los paquetes, en la columna "TELEMETRY" haga doble click en la linea "RX" añada el valor "O" y presione enter o si desea hacerlo automáticamente puede cargar el siguiente script: RXLRS V430b994 DefaultConfig.rar.

## Vídeo analógico (Actualizar solo si se actualiza el RXLRS):

- RXVID3 V123b116.fir
- <u>XOSD3W1 V421b515.fir</u> (28/05/2019)

**Importante:** Al actualizar XOSD algunos parámetros volverán a su valor por defecto, tendrá que cambiar manualmente cada parámetro o puede cargar directamente este script (XOSD\_V421b514\_DefaultConfig.rar), aquí puede ver información de cada parámetro que se modificará una vez actualice el dispositivo:

Pestaña DS/XOSD: SRV CTRL = 15 | SRV THRO = 3

Pestaña <u>DS/XOSD/OBJ</u>: Algunos objetos antiguos han sido desplazados para poder añadir nuevos objetos. Para añadir los nuevos objetos/instrumentos puede pulsar en los botones de las paginas por defecto (P1, P2 y P3) o puede cargar las paginas manualmente utilizando este script: <u>XOSD Páginas(Objetos) 02.rar</u>.

Pestaña <u>DS/XOSD/MSG</u>: A.BATT1 y A.BATT2 = 10800

Pestaña <u>DS/XOSD/AMPMSG</u>: Si el mensaje de los modos de vuelo en OSD no le coinciden con su autopiloto puede pulsar el botón "DEF.PIX.CUB" o pulsar botón "DEFAULT" y asignar los textos de modo de vuelo manualmente.

Utilice la <u>nueva versión de DMDStudio V:4.87</u>